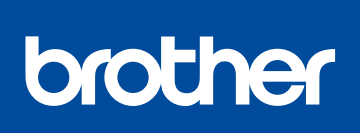

HL-L8260CDN / HL-L8260CDW / HL-L8360CDW / **HL-L9310CDW** 

# Pika-asennusopas

Lue ensin Tuotteen turvaohjeet ja sitten Pikaasennusopas, joissa kuvataan tuotteen asianmukainen asennus

Kaikkia malleja ei ole saatavissa kaikissa maissa.

Uusimmat käyttöohjeet ovat saatavana Brother Solutions 0 Centeristä osoitteesta solutions.brother.com/manuals

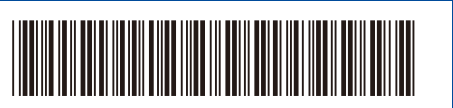

D01LTT001-00 FIN Versio A

### Pura laite pakkauksesta ja tarkista pakkauksen sisältö

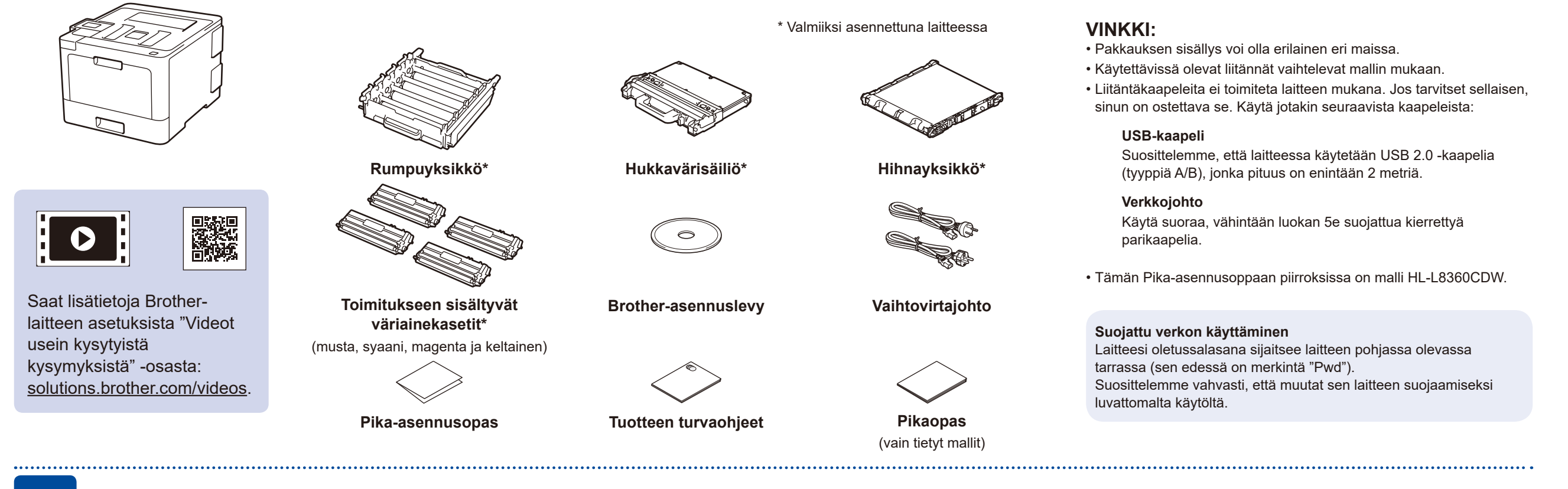

### Poista pakkausmateriaalit ja asenna rumpu ja värikasettiyksikkö

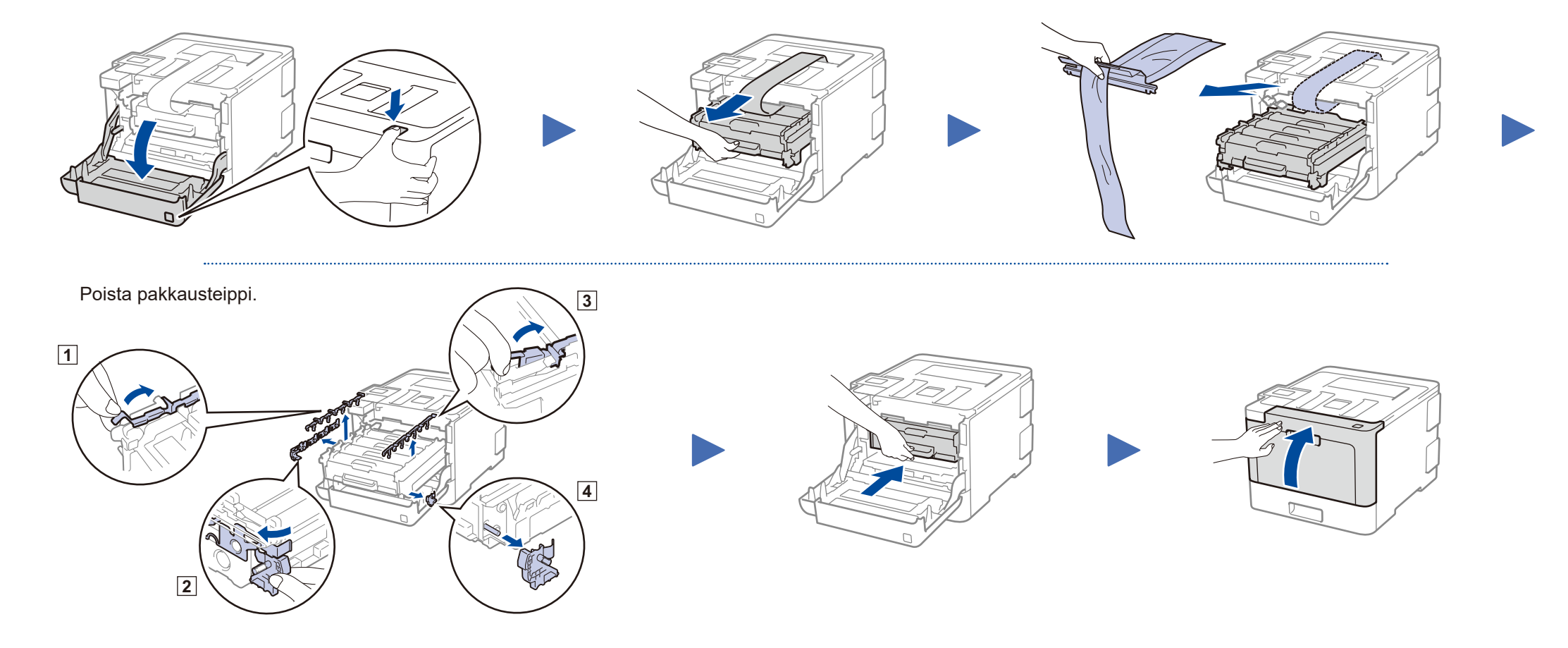

### Lisää paperia paperikasettiin

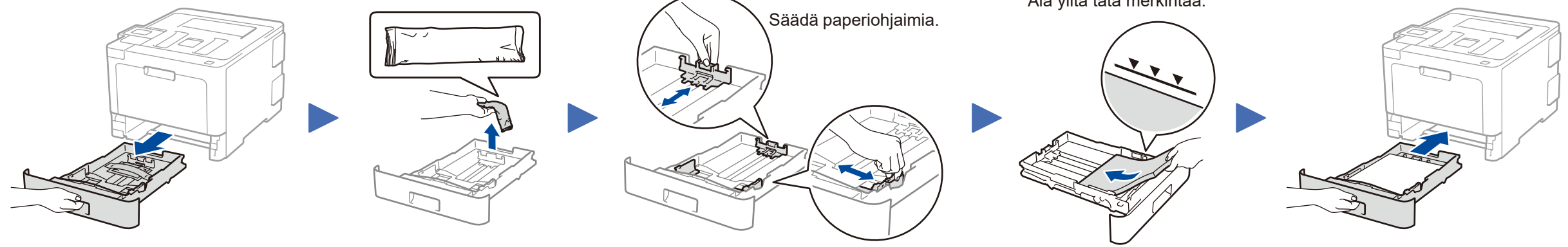

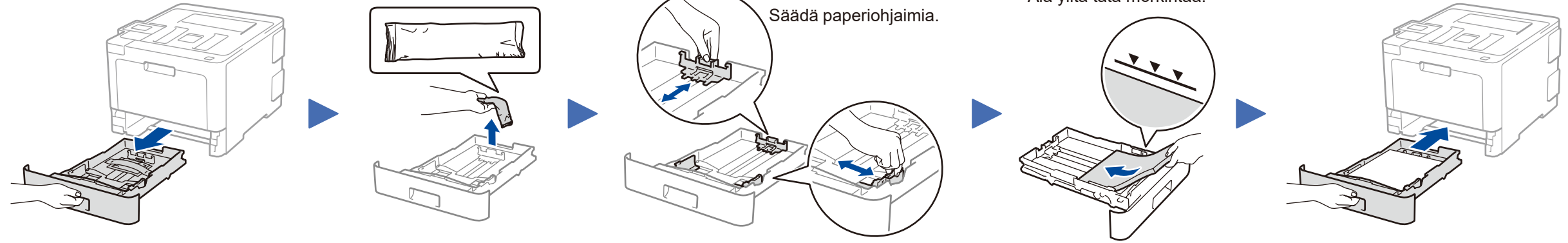

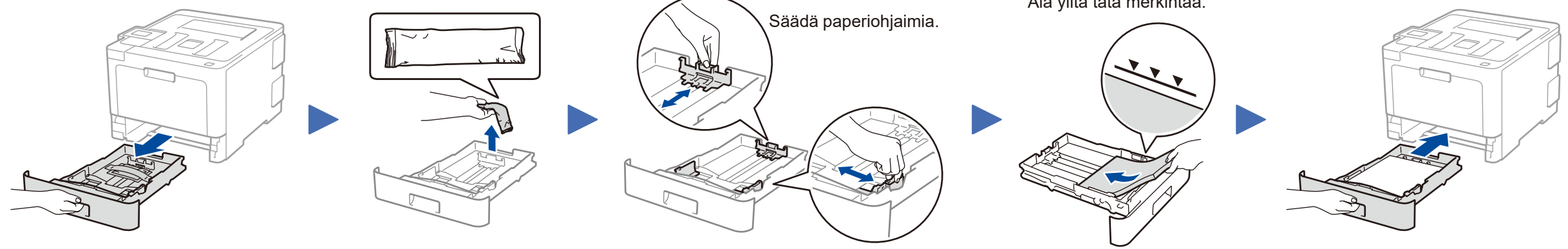

Älä ylitä tätä merkintää.

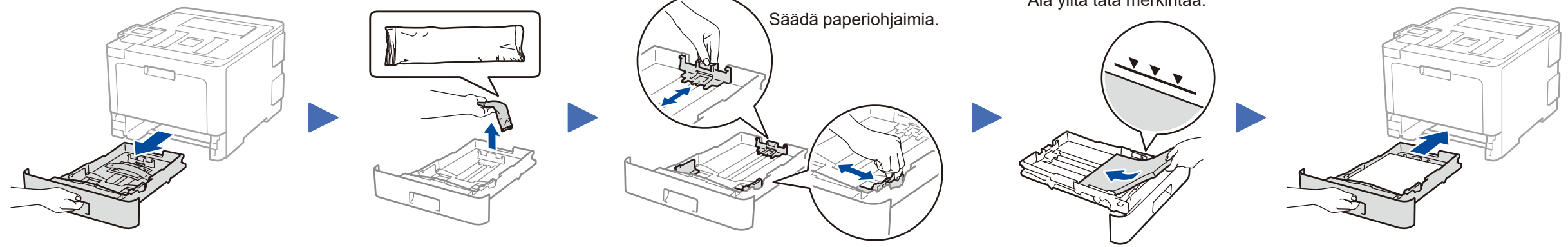

## Liitä virtajohto ja kytke laitteen virta

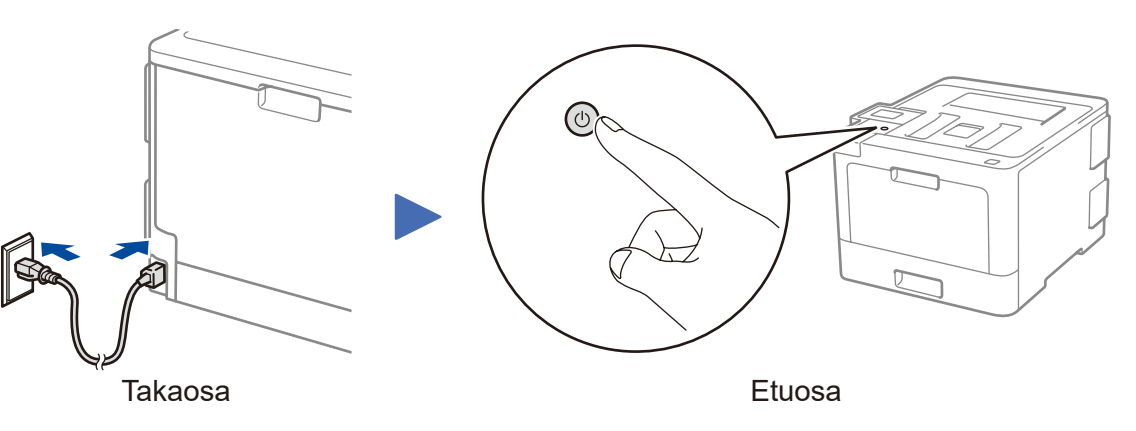

#### **VINKKI:**

#### Käyttäjät Tanskassa

Tämän laitteen mukana toimitetaan maadoitettu kolminastainen pistoke. Varmista, että tämä pistoke sopii pistorasiaan.

#### Käyttäjät Suomessa, Ruotsissa ja Norjassa

Tämän laitteen mukana toimitetaan kaksipinninen sivuilta maadoitettu pistoke. Varmista, että tämä pistoke sopii pistorasiaan.

- Laite on kytkettävä maadoitettuun pistorasiaan. Jos olet epävarma, ota yhteys sähköliikkeeseen.
- Jotta laitteen käyttö olisi turvallista on verkkojohto kytkettävä vain maadoitettuun pistorasiaan. Maadoitus poistaa sähköiskujen vaaran ja estää radiotaajuisia sähkökenttiä häiritsemästä laitteen toimintaa.

### Valitse kieli (tarvittaessa)

Mallit, joissa on nestekidenäyttö

. . . . . . . . . . . . . . .

- 1. Valitse [Initial Setup] (Perusasetukset) painamalla ▼ tai ▲ ja paina sitten **OK**.
- **2.** Valitse [Local Language] (Kielivalinta) painamalla **OK**.
- 3. Valitse kieli painamalla ▼ tai ▲ ja paina sitten OK.
- 4. Paina Cancel (Peruuta).

| ()    | WiFi | Data<br>O | Error<br>O |
|-------|------|-----------|------------|
|       |      |           |            |
| Back  |      |           | ж          |
|       | Sec  | ure       |            |
| × Car |      |           | Go         |

- Mallit, joissa on kosketusnäyttö
  - 1. Valitse laitteen kosketusnäytössä [Settings] (Asetukset) > [All Settings] (Kaikki aset.) > [Initial Setup] (Perusasetukset) > [Local Language] (Kielivalinta).
  - 2. Valitse kieli painamalla.
  - 3. Paina 🚹.

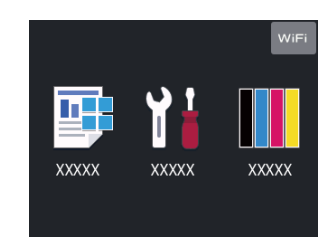

# 5 Valitse laitteeseen yhdistettävä laite

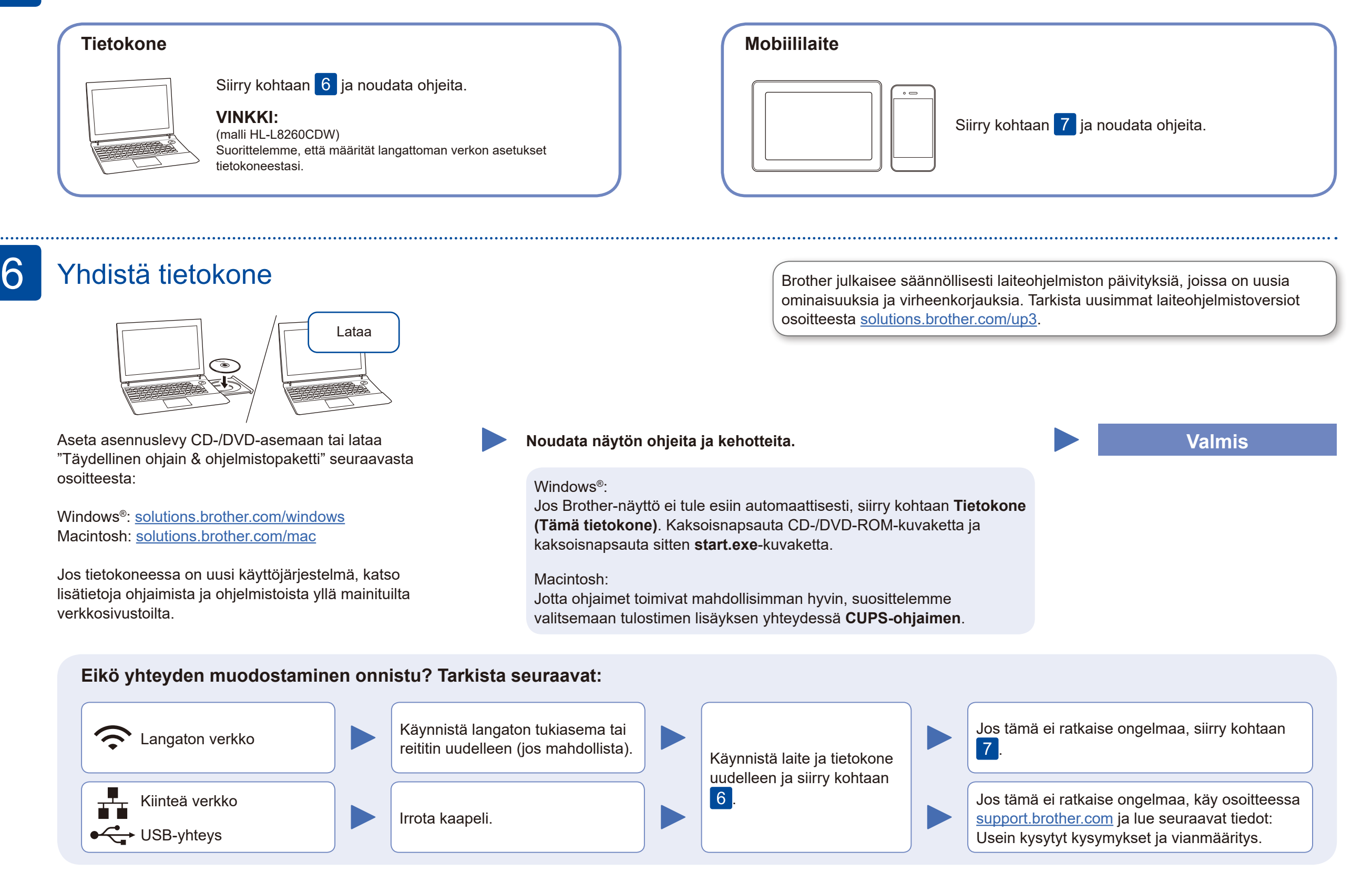

### Vaihtoehtoinen langaton asennus

Hae langattoman tukiaseman/reitittimen SSID (verkon nimi) ja verkkoavain (salasana) ja kirjoita ne alla olevaan taulukkoon.

| SSID (verkon nimi)     |  |
|------------------------|--|
| Verkkoavain (salasana) |  |

- Mallit, joissa on nestekidenäyttö
  - Valitse kukin valikon vaihtoehto ▲- tai ▼-näppäimellä ja vahvista valitsemalla OK. Valitse [Verkko] > [WLAN] > [Ohjat. asennus].

Vaikka käytössä ei ole langatonta tukiasemaa tai reititintä, mobiililaitteen ja laitteen voi yhdistää suoraan. Jos haluat lisätukea langattoman verkon määritykseen, siirry osoitteeseen <u>solutions.brother.com/wireless-support</u>.

Valitse tukiaseman/reitittimen SSID (verkon nimi) ja anna verkkoavain (salasana).

#### **Tietokone**

Asenna ohjelmisto siirtymällä

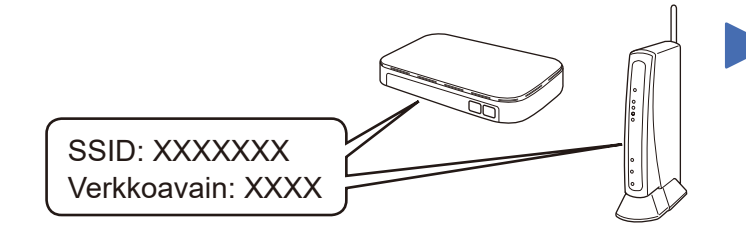

Jos et löydä näitä tietoja, kysy lisätietoja verkonvalvojalta tai langattoman tukiaseman/ reitittimen valmistajalta.

| Mallit, joissa on kosketusnäyttö |        |         |          |   |  |  |
|----------------------------------|--------|---------|----------|---|--|--|
| Valitse                          | WiFi > | [Ohjat. | asennus] | > |  |  |
| [Kyllä                           | ].     |         |          |   |  |  |

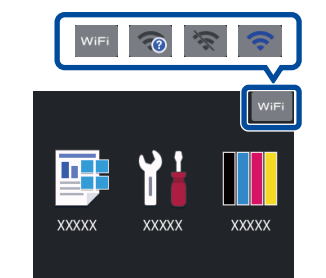

Kun langaton asennus onnistuu, kosketusnäytössä näkyy [Kytketty].

Jos asennus ei onnistu, käynnistä Brother-laite ja langaton tukiasema tai reititin uudelleen ja toista vaihe 7.

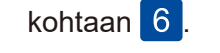

Mobiililaite

Asenna sovellukset siirtymällä kohtaan 8.

### Tulosta mobiililaitteen avulla

Mobiililaitteen on oltava yhdistettynä samaan langattomaan verkkoon kuin Brother-laite.

Brother SupportCenter on mobiilisovellus, jossa on uusimmat tukitiedot Brother-tuotteellesi. Lataa se App Storesta tai Google Play™ -kaupasta.

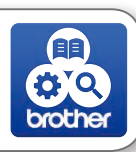

## Works with Apple AirPrint

AirPrint on saatavilla Apple-laitteiden käyttäjille. AirPrintin käyttämiseksi ei tarvitse ladata mitään ohjelmistoa. *Online-käyttöopas* sisältää aihetta koskevia lisätietoja.

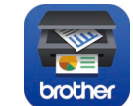

Lataa ja asenna maksuton **Brother iPrint&Scan** -sovellus mobiilisovelluskaupasta, App Storesta, Google Play<sup>™</sup> -kaupasta tai Microsoft<sup>®</sup> Storesta.

Valinnaiset sovellukset

Voit tulostaa mobiililaitteesta erilaisilla sovelluksilla. *Online-käyttöopas* sisältää aihetta koskevia ohjeita.

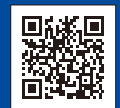

8

Lisää langatonta tukea: solutions.brother.com/wireless-support

Katso usein kysyttyjä kysymyksiä sekä vianetsintäohjeita ja lataa ohjelmistoja sekä käyttöohjeita käymällä osoitteessa support.brother.com.